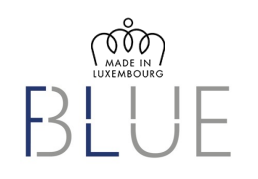

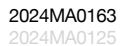

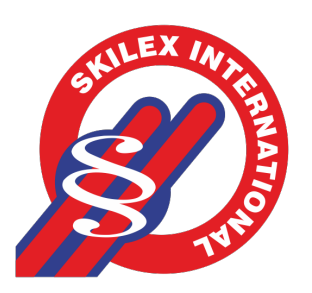

# User Registration Tutorial on collaborative "Tribe Intelligence" App branded SKILEX

#### 2024MA0163

MADE IN LUXEMBOURG

# Registration

# www.filum.me/skilex

| Log in with your "Ti<br>choice). If you d | SKILEX<br>ribe ID <sup>a</sup> credentials (email and password of your<br>on't have one, it will be created automatically.<br>More information at.<br>www.tribeid.me |                                        |
|-------------------------------------------|----------------------------------------------------------------------------------------------------|----------------------------------------|
| Èmail                                     |                                                                                                    | Choose your own email address which wi |
| Registrant Fami                           | ly name                                                                                                    | become your USER.                      |
| Password                                  |                                                                                                    |                                        |
| Confirm Passwo                            | rd                                                                                                    |                                        |
| Fiscal Code (Op                           | tional)                                                                                                    |                                        |
| 5                                         | Erter Mobile (NO spaces)                                                                                                    |                                        |
|                                           | ₩ +44                                                                                                    |                                        |
| 8                                         | Confirm Mobile (NO spaces)                                                                                                    |                                        |

 Fil Blue Sarl 5 route d'Echternach, L-6212 Consdorf

# Registration

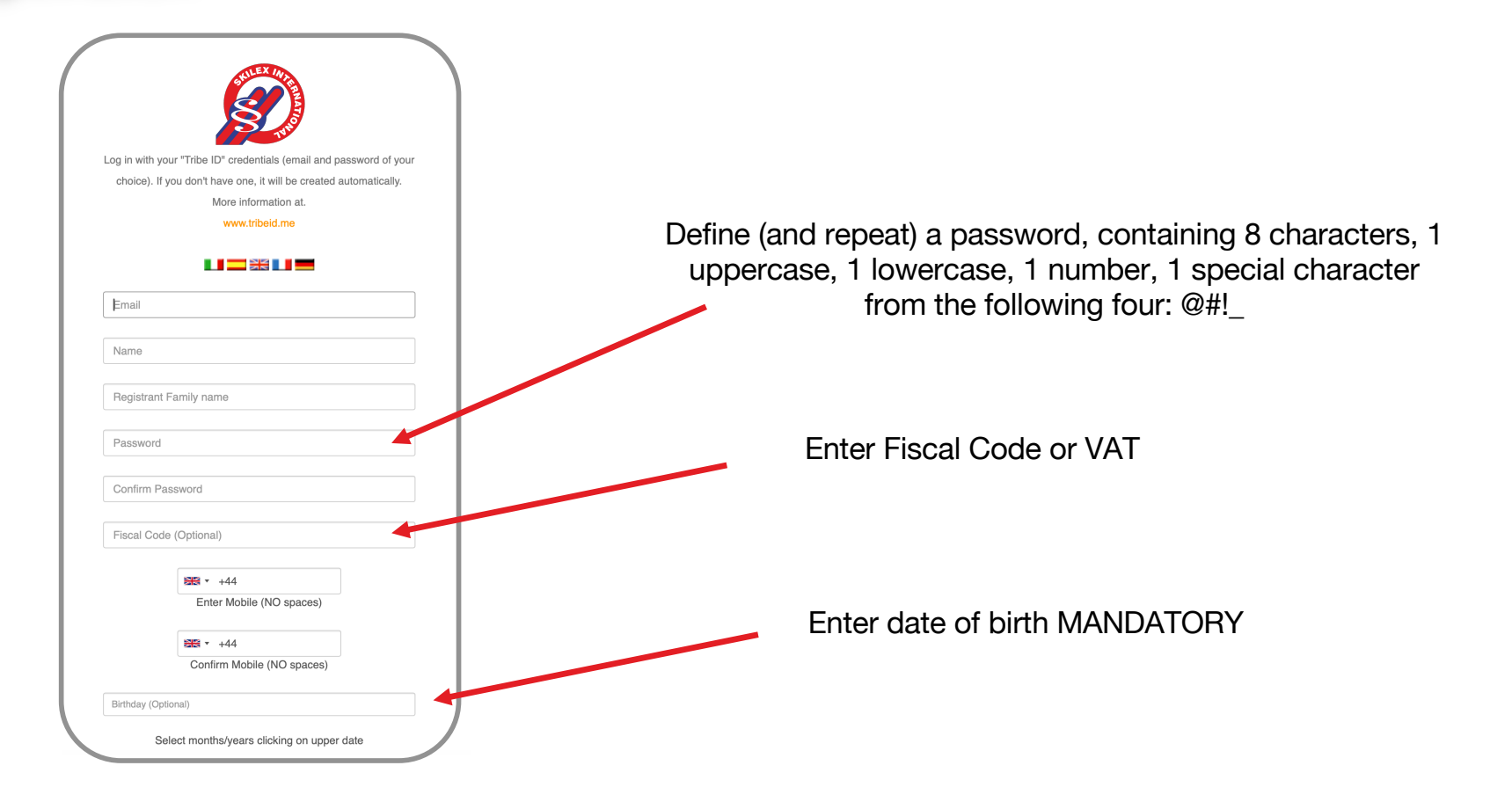

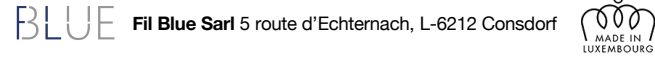

2024MA0163

2024MA0163 2024MA0125

# Registration

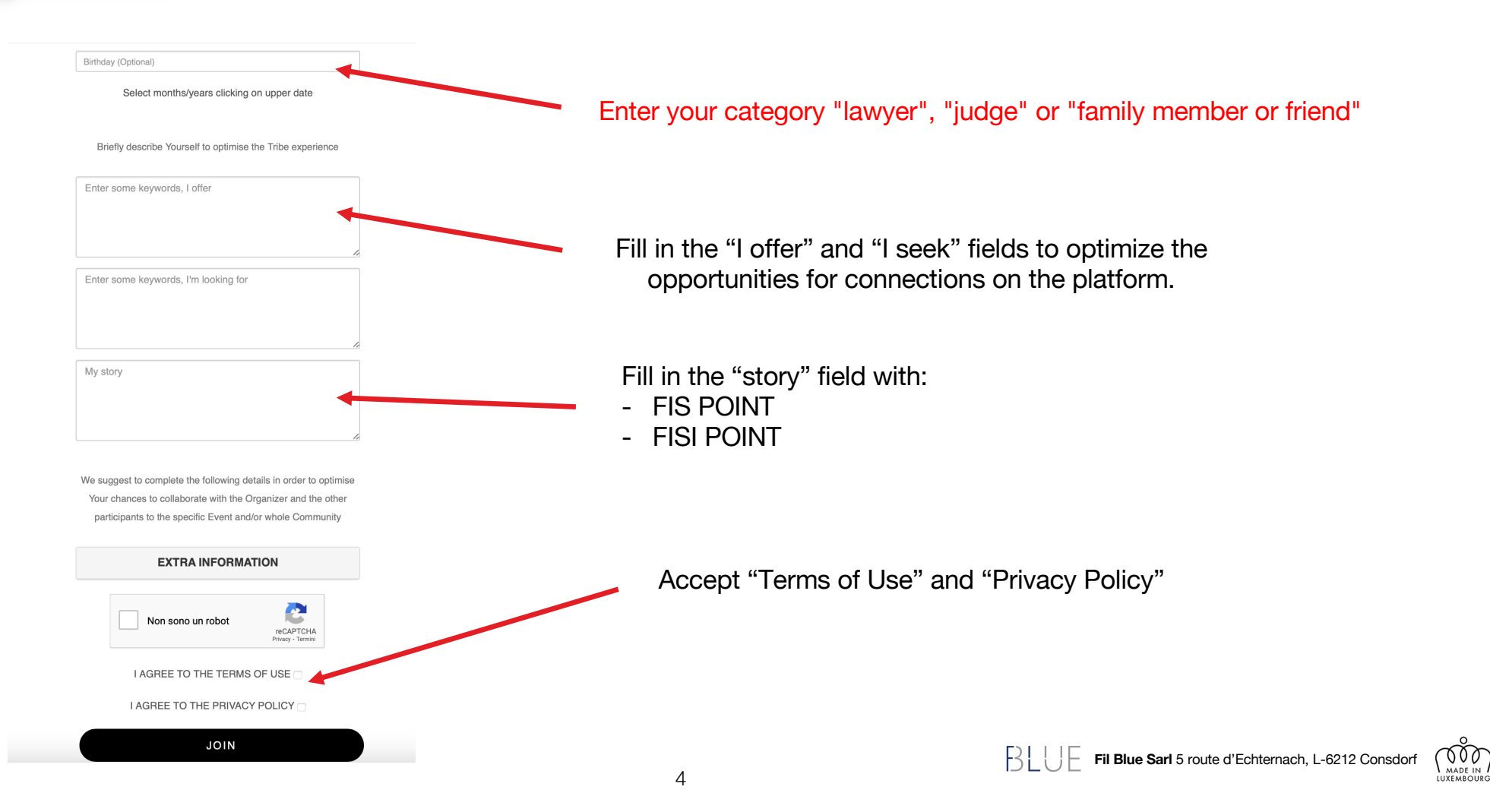

2024MA0163

# Registration

INTELLIGENCE PER SKILEX Le arrivera' una email con un link allegato per finalizzare l'iscrizione. Controlli anche la sua cartella di Spam.

You will land on a page that confirms receipt of your SKILEX registration request.

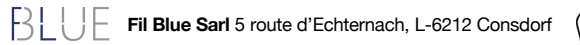

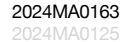

# Registration

#### filtribe.com

Benvenuti nella Community di Skilex To: palmomomlo@gufum.com

Benvenuti nella Community di Skilex Per validare la vostra iscrizione, copiate il Validation Code (trasmesso qui sotto) all'interno del link allegato, al posto dei pallini di mascheratura.

Validation code: 10601

•••••

- At the same time, you will receive an email (also check your SPAM folder!) with a unique link (token) to click to land on another page where you can enter the "Validation Code" contained in the email itself.

## CONFIRM ACTIVATION

11:37

Input your Validation Code to Confirm Your account.

PROCEED

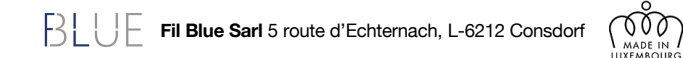

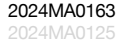

#### Registrazione filtribe.com Benvenuti nella Community di Skilex - Contemporaneamente vi arriva una mail (Controllate anche la cartella di SPAM!) con un link univoco (token) da cliccare per atterrare su un'altra pagina dove inserire il Benvenuti nella Community di Skilex Per validare la vostra iscrizione, copiate il "Validation Code" contenuto nella mail stessa Validation Code (trasmesso qui sotto) all'interno del link allegato, al posto dei pallini di mascheratura. Validation code: 10601 - This operation prevents malicious registration by "Robots" used to spam user lists. d05fafdf7e6b3a79829afeb76bff84f8f4dbfd40c0421c1dff0e9699c62b99784df74b721733922af **CONFIRM ACTIVATION** Input your Validation Code to Confirm Your account. Validation Code ••••• PROCEED ACCOUNT CONFIRMED Your account has been confirmed. BUF Fil Blue Sarl 5 route d'Echternach, L-6212 Consdorf 200

# Installation

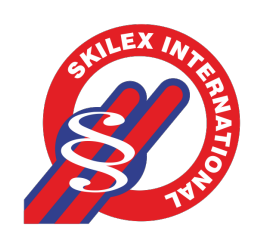

The newly registered user receives two links in the confirmation email to install the App on their smartphone (Apple or Google Play).

Once installed, log in with the newly created TribelD (email and password chosen)

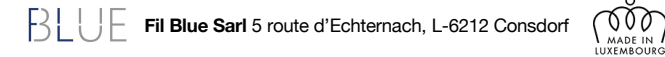

2024MA0157

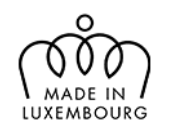

# BLUE

# Thank you for your attention

## Fil Blue Sarl

5 route d'Echternach, L-6212 Consdorf info@filblue.com